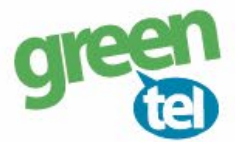

# MMS opsætning af Covert Special OPS kamera

Med et MMS abonnement i dit kamera, kan du få tilsendt billeder til din mobiltelefon eller e-mail. Vi anbefaler et MMS abonnement til kameraer, da det er den mest stabile løsning at modtage billeder på. Når du har modtaget dit Greentel simkort med et MMS abonnement, skal du følge denne guide for at opsætte dit Covert Special OPS kamera.

#### Følg guiden her for MMS opsætning i Covert Special OPS kameraet med Greentels simkort:

## 1. Sæt simkort og SD kort i kameraet

#### 2. Download PC software

- Sæt kameraet på "SETUP"
- Vent på at kameraet finder netværk
- Tryk på "MENU"
- Gå til fanen "GSM"
- Gå ned til "DOWNLOAD TOOL"
- Tryk på "OK" for at downloade PC softwaren
- Sæt kameraet på "OFF"

## 3. Opsætning i PC programmet:

- Forbind din PC og kamera med hinanden eller indsæt SD kortet i PC'en
- Find den flytbar disk på din PC og åben filen "GSMSETUP.ZIP" og "UOV Setup.exe"

## 4. Opsæt følgende indstillinger:

| Send mode:                      | "INSTANT"                                                                             |
|---------------------------------|---------------------------------------------------------------------------------------|
|                                 | MAX NUM: 99                                                                           |
|                                 | Det betyder kameraet sender billeder, når der er bevægelse foran. Max 99 stk. pr. dag |
| Send via:                       | "MMS"                                                                                 |
| Send to:                        | Vælg imellem:                                                                         |
|                                 | "Phone" - hvis billedet skal sendes som MMS til telefonen                             |
|                                 | "E-mail" - hvis billeder skal sendes som MMS til e-mail                               |
|                                 | "Both" - hvis billedet skal sendes som MMS både til telefon og e-mail                 |
| P                               |                                                                                       |
| omfruløkken 2<br>930 Randers NØ | e-mail: support@greentel.dk<br>web: www.greentel.dk                                   |

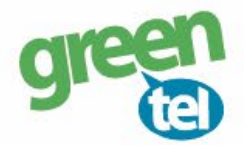

- **SMS Switch:** Skal sættes til **"ON"**, hvis man ønsker at kunne sende **SMS kommando til kameraet** Husk at indtaste det nummer, der skal kommunikere med kameraet.
- **Recipients:** Indtast de ønskede modtagere, e-mail eller telefonnumre, der skal modtage billederne Sæt ; imellem, hvis der skal sendes til mere end 1 nummer eller e-mail
- Max Size: 99 må ikke overstige 100 KB

#### **Operator parameter:**

8930 Randers NØ

web: www.greentel.dk

- Country: Vælg "Customer"
- Operator: Vælg "Customer1"

Tryk på knappen "CUSTOM"

| UOV Setup V3.02                                                        |                                         | × |   |   |
|------------------------------------------------------------------------|-----------------------------------------|---|---|---|
| GSM                                                                    |                                         |   |   |   |
| Send Mode<br>© Instant Max Num 99<br>© DailyReport 0 : 0<br>© Off      | Send Via<br>MMS<br>GPRS<br>Email Set    |   |   |   |
| Operator Parameter<br>Country Customer<br>Operator Customer1<br>Custom | SMS Switch Off  Send To C Phone C Email |   |   |   |
| Recipients Phone Dit nummer Email Din mail                             | © Both                                  |   |   |   |
| Rename Off 💌                                                           | Max Size 80 KB                          |   |   |   |
| Path: F:\                                                              |                                         |   |   |   |
| OK                                                                     | Cancel                                  |   | - |   |
| \$                                                                     |                                         | 4 |   |   |
|                                                                        |                                         |   |   | 2 |

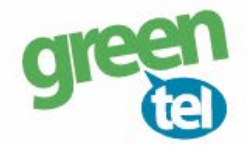

## Indsæt følgende værdier i det vindue der åbner sig:

**Operator parameter:** (alt skal skrives med små bogstaver)

#### <u>MMS:</u>

| URL:     | http://mms.telia.dk |
|----------|---------------------|
| Gateway: | 193.209.134.131     |
| APN:     | mmssp               |
| Port:    | 8080                |

## GPRS:

APN: websp

| URL      | http://mms. | telia.dk |       |      |
|----------|-------------|----------|-------|------|
| Gateway  | 193 .       | 209 .    | 134 . | 131  |
| APN      | mmssp       |          | Port  | 8080 |
| Account  |             |          |       |      |
| Password |             |          |       |      |
| PRS      |             |          |       |      |
| APN      | websp       |          |       |      |
| Account  |             |          |       |      |
| Password |             |          |       |      |

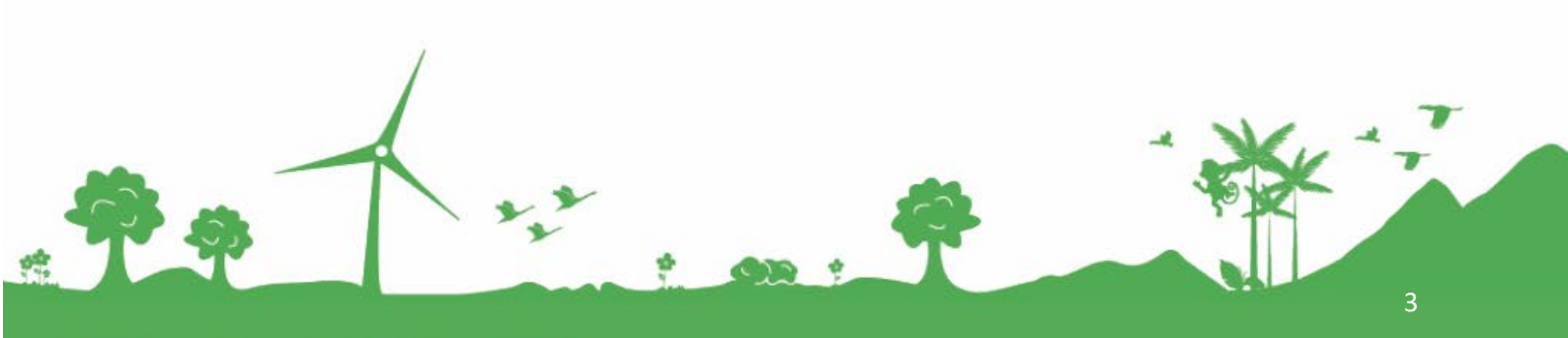

Jomfruløkken 2 8930 Randers NØ e-mail: support@greentel.dk web: www.greentel.dk

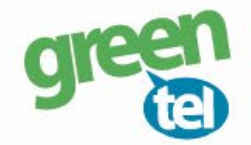

## 5. Gem på SD kort

De indtastede oplysninger skal nu gemmes på SD kortet, så kameraet kan blive opdateret.

- Tryk på knappen med de 3 små prikker i venstre side
- Find det drev, hvor den flytbar disk er og tryk på "OK"

| Folder Browser ×                                                                                                    |
|----------------------------------------------------------------------------------------------------|
| Please Select the Path                                                                                                    |
| ▷ Carlo Biblioteker ▲                                                                                                    |
| Computer                                                                                                    |
| System (D:)                                                                                                    |
| Flytbar disk (H:)                                                                                                    |
| Flytbar disk (0:)                                                                                                    |
| ▷         Image: A starting of the starting of the starting o |
| OK Cancel                                                                                                    |

- Tryk på "OK" og indstillingerne er nu gemt på SD kortet

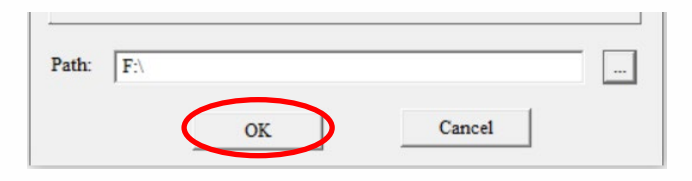

web: www.greentel.dk

Når denne besked kommer frem, er de indtastede *oplysninger gemt.* 

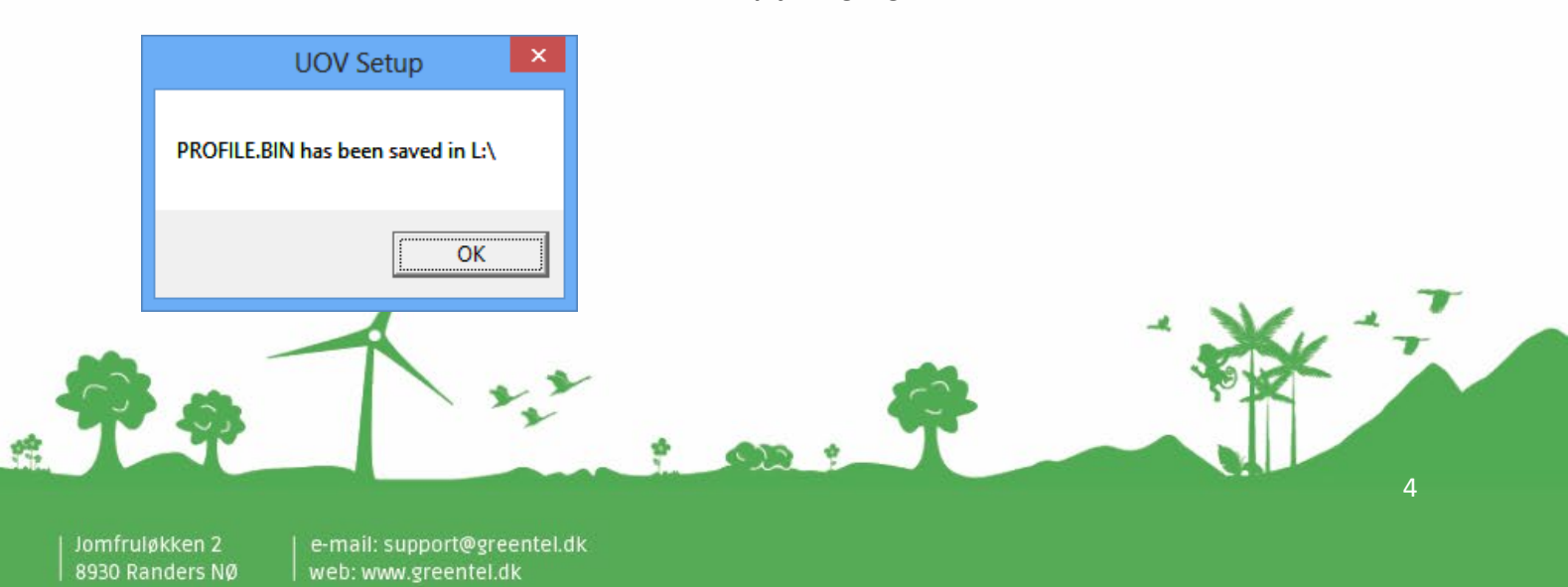

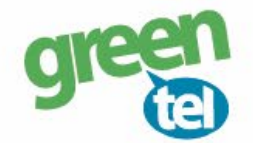

# 7. Opdater nu kameraet – VIGTIGT!

#### - Indsæt SD kortet i kameraet

- Sæt kameraet på "SET UP" og vent på, at der bliver fundet signal
- Der står nu "Greentel" i displayet
- Kameraet er nu opdateret

## 8. Indstil af kameraet

# Fanen - CAM:Camera Mode:"Photo" (der kan ikke sendes videoer)Foto Burst:Hvor mange billeder kameraet tager hver gang, sættes normalt til 1 foto

Kameraet kan tage 3 billeder på en gang, men det er kun sidste billede, der bliver sendt til telefonen/ e-mailen. *Det anbefales, at der kun tages 1 billede ad gangen.* 

#### Fanen - PIR:

Sensitivity: Følsomheden for hvornår et billede skal tages, det står som standard til "NORMAL"
 Trigger Interval: Vi anbefaler at intervallet sættes til min. 1-2 minutter, så kameraet kan nå at afsende det første billede, før det tager og sender det næste billede

Fanen - GSM: Her er oplysningerne fra SD kortet gemt

Fanen - SYS:Set clock:Indstil tiden

## 9. Send test billede

- Sæt kameraet på "SETUP"
- Tjek at der kommer signal og at der står "Greentel" i displayet
- Tryk på "KAMERA" knappen og derefter "OK" nu bliver der taget et billede
- Tryk på "PLAY" knappen for at se billedet
- Tryk på "MENU", når der står "PLAYBACK"
- Gå et trin ned så "SEND" er markeret med gul
- Tryk på **"OK"**
- Kameraet tæller nu op fra 1-10. Det kan stå på step 10 i ca. 1 minut. Billedet er sendt, når der står

#### "SUCCESFULLY SENT"

- Du modtager nu et billede på din telefon eller e-mail
- Sæt kameraet på "ON" og det er nu klar til tage billeder, når der sker en bevægelse foran kameraet

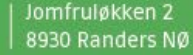